# **YellowPages Blog**

1. เพิ่มหมวดหมู่ (Content Type)

หลังจากทำการ Login เข้า Page <u>https://www.yellowpages.co.th/admin</u>

ให้ทำการเลือก โครงสร้าง จากนั้นเลือก ชนิดเนื้อหา

|   | <b>ເ ໂດ</b><br>ຈັດກ | <b>รงสร้าง</b><br>การบล็อก,ช | นิดเนื้อหา,เมเ               | นู ,อื่นๆ      |                                         | Θ                 | ) <u>ชนิด</u><br>Creat | <mark>เนื้อหา</mark><br>:e and r | mana   | ge fields |
|---|---------------------|------------------------------|------------------------------|----------------|-----------------------------------------|-------------------|------------------------|----------------------------------|--------|-----------|
| К | รือกดที่            | โครงสร้า                     | เงที่เมนูด้าเ                | มบน            |                                         |                   |                        |                                  |        |           |
| • | 3 หน้าแรก           | 📕 จัดการ                     | ★ เส้นทางลัด                 | 🔅 Devel        |                                         |                   |                        |                                  |        |           |
| I | Content             | 📩 โครงสร้าง                  | 🔇 การแสดงผล                  | 📥 ສ່ວນ         | ขยาย 🔧 กำห                              | านดค่า            | 🧕 บุคคล                | รายงาา                           | แสถานะ | 🕜 Help    |
|   | จา                  | กนั้นเลือก                   | าชนิดเนื้อห                  | ก              |                                         |                   |                        |                                  |        |           |
|   |                     |                              |                              | <b>Å</b> โครงส | สร้าง 🔍 การเ                            | แสดงผล            |                        |                                  |        |           |
|   |                     |                              |                              | Media ty       | pes                                     |                   |                        |                                  |        |           |
|   |                     |                              |                              | Menu Ex        | port                                    |                   |                        |                                  |        |           |
|   |                     |                              |                              | Webform        | IS                                      |                   |                        |                                  |        |           |
|   |                     |                              |                              | ชนิดความ       | คิดเห็น                                 |                   |                        |                                  |        |           |
|   |                     |                              |                              | ชนิดเนื้อห     | า                                       |                   |                        |                                  |        |           |
|   | จา                  | กนั้นจะขึ้เ                  | มหน้า pa                     | ge dī          | ่เดเนื้อหาเ                             | ่ารือ             | Conte                  | ent Ty                           | ype    | ในภาษา    |
|   | อัง                 | <b>ก</b> ฤษ ໂດຍ              | มจะโชว์ Cor                  | ntent 7        | Гуре ชนิด                               | าต่าง             | զ                      |                                  |        |           |
|   |                     |                              | ชนิดเนื้อหา                  |                |                                         |                   |                        |                                  |        |           |
|   |                     |                              | หน้าแรก » Administration » โ | ครงสร้าง       |                                         |                   |                        |                                  |        |           |
|   |                     |                              | (เพิ่มชนิดเนื้อหา            |                |                                         |                   |                        |                                  |        |           |
|   |                     |                              | ชื่อ<br>Articla              |                | คำอธิบาย<br>Uso articlas for time court | ivo contest Il    |                        | or blog and                      |        |           |
|   |                     |                              | Rasic page                   |                | Use basic pages for your st             | tatic content. su | ich as an 'About us'   | nage.                            |        |           |

โดยการจะเพิ่มหมวดหมู่ใหม่ให้กดที่ เพิ่มขณดน์อหา เพื่อทำการเพิ่มหมวด หมู่ใหม่จากนั้นเมื่อกดเข้ามาแล้วจะขึ้นหน้าต่างให้กรอกข้อมูลต่าง ๆ ตาม รูปด้านล่าง

| 🔇 หน้าแรก 🗮 จัดการ ★ เส้นทาง                                                                                                    | ăφ 🌣 Devel                                                                                                    | 👤 admin |
|----------------------------------------------------------------------------------------------------|----------------------------------------------------------------------------------------------------|---------|
| 皆 Content 🔥 โครงสร้าง 🔍 การแล่                                                                                                    | รดงผล 👬 ด้วยขยาย 🔧 กำหนดค่า 🦺 นุดคล 📲 เมาะสถานะ 🥑 Help                                                                                                    | I+      |
| เพิ่มชนิดเนื้อหา                                                                                                    |                                                                                                    |         |
| พม่าแรก = Administration = โดรลสร้าง = ะชโ<br>Individual content types can have differ<br>รื่a ★<br>                                                                       | extGavn<br>ent fields, behaviors, and permissions assigned to them.<br>]<br>type. This text will be displayed as part of the list on the <i>Add content</i> page. This name must be unique. |         |
| This text will be displayed on the Add new                                                                                                    | content page.                                                                                                    |         |
| สำแหน่งของกล่องคอบความเห็น<br>หังข่อ<br>ตั้งอย่างการที่ทัมษา<br>Published, Promoted to front<br>page, มันที่กเป็นรุ่นไหม่<br>ตั้งสาวภามา<br>Site's default language (Thai) | ป้ายสำหรับข่อชื่อเรื่อง *<br>หัวข้อ<br>Preview before submitting<br>1 มีสการใช้งาน<br>© ไม่ส่งเป็น<br>โล่งเป็น<br>สายเป็น                                                                   |         |
| Display settings<br>Display author and date<br>information                                                                                                    |                                                                                                    |         |
| ดั้งค่าเมนู                                                                                                    | This text will be displayed at the top of the page when creating or editing content of this type.                                                                                           | 17      |
| Save and manage fields                                                                                                    | 4                                                                                                    |         |
| จากนั้นใ                                                                                                    | ห้ทำการกรอกชื่อหมวดหม่                                                                                                    | ไขชื่อ  |

จากนั้นให้ทำการกรอกชื่อหมวดหมู่ <sup>(\*\*\*</sup> สำหรับอ้างอิง <sup>ชื่อสำหรับอ้างอิง: game [แก้ไข]</sub> โดยกดที่ [แก้ไข] จากนั้นจะแสดง</sup>

ช่องสำหรับกรอกข้อมูลโดยเพิ่มคำว่า **yp\_blog\_** ไว้ข้างหน้าชื่อหมวด

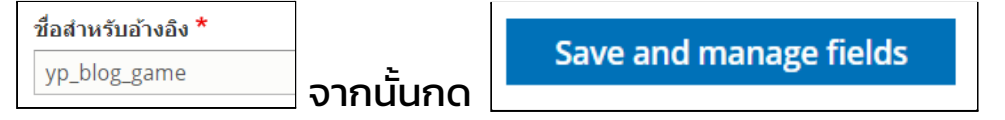

## จากนั้นจะเข้าหน้าจัดการช่องรับข้อมูล

| าแรก » Administr  | ation » โครงสร้าง » ชนิดเนื้อหา » game | Transverse upper data and the second second se |            |
|-------------------|----------------------------------------|----------------------------------------------------------------------------------------------------|------------|
| 🖊 ชนิดเนื้อหา gan | <i>ทe</i> ได้ถูกเพิ่มแล้ว              |                                                                                                    |            |
| เพิ่มช่องรับข้อมู | la j                                   |                                                                                                    |            |
| ไายชื่อ           | ชื่อสำหรับอ้างอิง                      | ประเภทช่องรับข้อมูล                                                                                                    | Operations |
| Body              | body                                   | Text (formatted, long, with summary)                                                                                                    | • ซไกม     |
|                   |                                        |                                                                                                    |            |
|                   |                                        |                                                                                                    |            |
|                   |                                        |                                                                                                    |            |
|                   |                                        |                                                                                                    |            |
|                   |                                        |                                                                                                    |            |

โดยช่องที่จะทำการเพิ่มมี

## 1. Banner ให้เลือกเป็น image: field\_banner และ กดบันทึก

| elect a field type -  v Banner v Banner |                         | e-use an existing field |   |
|-----------------------------------------|-------------------------|-------------------------|---|
| ชื่อ *<br>v Banner                      | - Select a field type - | 🗸 🔫 Image: field_banner | • |
| វឹa *<br>v Banner                       |                         |                         |   |
| v Banner                                | ายชื่อ *                |                         |   |
|                                         | New Banner              |                         |   |
|                                         | New Banner              |                         |   |

จะเข้าหน้า Page New Banner settings for ....

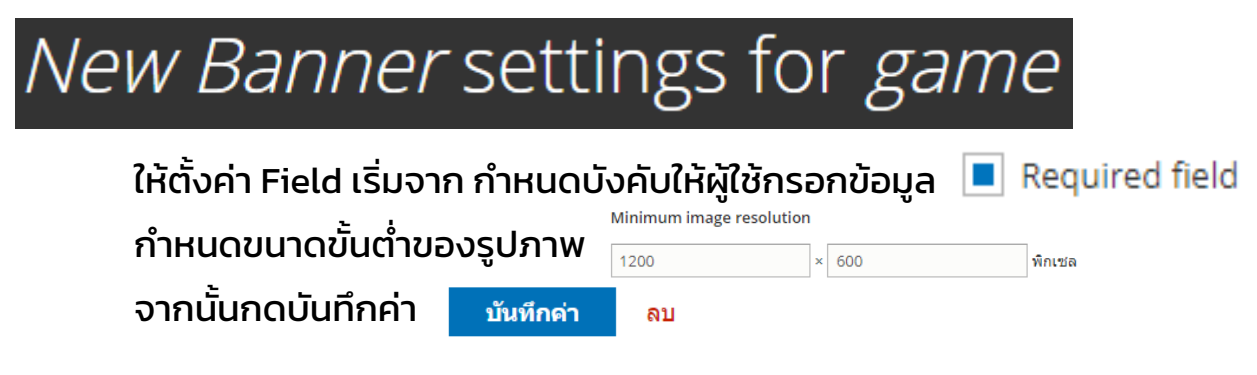

#### 

2. Tags ให้เลือกเป็น Entity reference: field\_tags และกดบันทึก

จะเข้าหน้า page Tags settings for ....

# *Tags* settings for *game*

ให้ตั้งค่า Field เริ่มจาก กำหนดบังคับให้ผู้ใช้กรอกข้อมูล **Required field** ตั้งค่าภายใน REFERENCE TYPE เลือก **Create referenced entities if they don't already exist** เพื่อเมื่อเราเพิ่มเนื้อหาและ เพื่อ Tags ใหม่ที่ไม่เคยมีมาก่อน ระบบ Drupal จะทำการสร้างให้ อัตโนมัติ และเลือก **คำศัพท์** เป็น YP Blog (จะมีถ้าถูกสร้างไว้แล้ว) เพื่อ ให้เลือก Tags จากที่เคยสร้างไว้ใน YP Blog ได้ เพื่อเป็นที่สำหรับเก็บ Tags ใหม่ ๆ ที่สร้างโดยอัตโนมัติ

| REFERENCE TYPE                |                  |                         |
|-------------------------------|------------------|-------------------------|
| Reference method              | *                |                         |
| Default                       |                  | •                       |
| Create reference<br>ค่าศัพท์* | ed entities if t | hey don't already exist |
| Tags<br>YP blog               |                  |                         |
| จากนั้นกดบันทึกค่า            | บันทึกด่า        | ຄນ                      |

## 3. Video ให้เลือกเป็น Text (plain): field\_video\_link

| Add a new field         | Re-use an existing field                                 |
|-------------------------|----------------------------------------------------------|
| - Select a field type - | <ul> <li>พรือ Text (plain): field_video_link </li> </ul> |
| ป้ายชื่อ *              |                                                          |
| Video URL               |                                                          |
| บันทึกและไปต่อ          |                                                          |

จะเข้าหน้า Video URL settings for ....

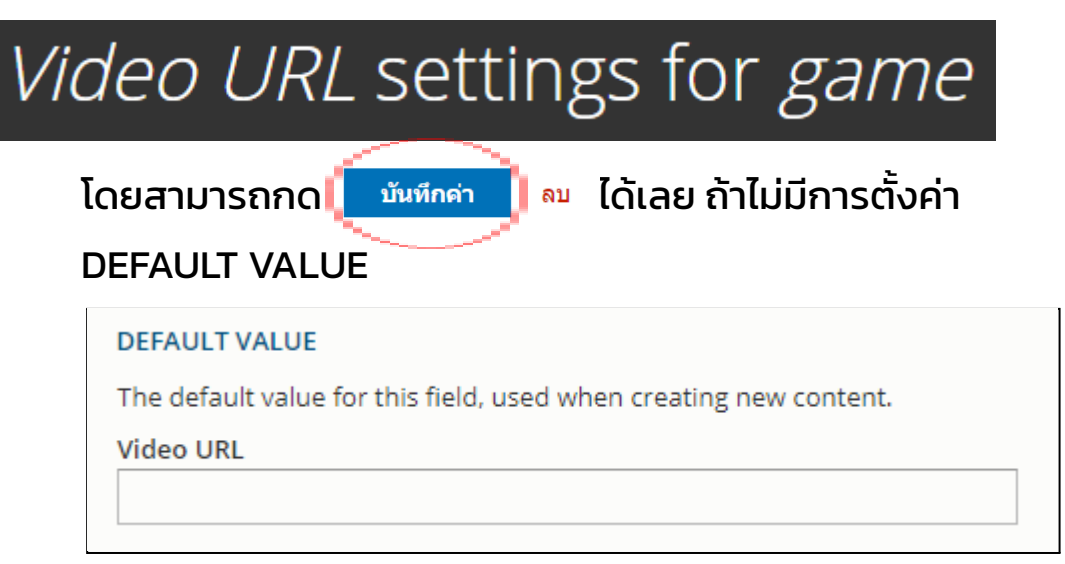

โดยถ้ามีการใส่ DEFAULT VALUE ไว้เมื่อทำการเพิ่ม เนื้อหา ใหม่ และไม่ได้ทำการกรอก URL Video ระบบจะนำ URL ที่ทำการใส่ไว้ ภายในช่องนี้มาแสดงแทน

หลังจากทำครบ 3 ข้อ จะออกมาเป็นดังรูปภาพ

| 🔇 หน้าแรก 🗮 จัดการ ★             | เส้นทางลัด 🗱 Devel        |                               |                          |                          |       |          | 👤 admin |
|----------------------------------|---------------------------|-------------------------------|--------------------------|--------------------------|-------|----------|---------|
| 🔓 Content 🔥 โครงสร้าง 🔇          | ุการแสดงผล 뵭 ส่วนขยา      | ย 🔧 กำหนดคำ 🧕 บุคคล           | .]] รายงานสถานะ          | 🗿 Help                   |       |          | 1+      |
| จัดการช่องรับข้อ                 | <b>ນ</b> ູລ               |                               |                          |                          |       |          |         |
| แก้ไข Access control             | จัดการข่องรับข้อมูล       | จัดการการแสดงผลของฟอร์มรับค่า | จัดการการแสดงผล          | Translate ชนิดของเนื้อหา | Devel |          |         |
| หน้าแรก » Administration » โครงส | ร้าง » ชนิดเนื้อหา » game |                               |                          |                          |       |          |         |
| Saved Video URL configura        | tion.                     |                               |                          |                          |       |          |         |
| (เพิ่มช่องรับข้อมูล              |                           |                               |                          |                          |       |          |         |
| ป้ายชื่อ                         | ชื่อส่าหรับอ้างอิง        | ประเภทช่อง                    | วับข้อมูล                |                          | Op    | erations |         |
| Body                             | body                      | Text (format                  | ted, long, with summary) |                          |       | แก้ไข 👻  |         |
| New Banner                       | field_banner              | Image                         |                          |                          |       | แก้ไข 👻  |         |
| Tags                             | field_tags                | Entity refere                 | nce                      |                          |       | แก้ไข 👻  |         |
| Video URL                        | field_video_link          | Text (plain)                  |                          |                          |       | แก้ไข 👻  |         |
|                                  |                           |                               |                          |                          |       |          |         |
|                                  |                           |                               |                          |                          |       |          |         |
|                                  |                           |                               |                          |                          |       |          |         |

# เพิ่มหน้าแสดงบทความ หมวดหมู่ที่ถูกเพิ่มขึ้นใหม่ใน Views (ดู) เริ่มต้นที่เข้าไปที่โครงสร้างจากนั้นเลือก Views

| Ø | โครงสร้าง                           | <br>Ð | ଜୁ                                |
|---|-------------------------------------|-------|-----------------------------------|
|   | จัดการบล็อก,ชนิดเนื้อหา,เมนู ,อื่นๆ |       | จัดการรายการที่กำหนดเองของเนื้อหา |

## จะขึ้นหน้า Page ที่แสดง Views ทั้งหมด

**YP Blog** 

Page (/blog/marketing)

Page (/blog/movie) Page (/blog/news) Page (/blog/see-all) Page (/blog/seo-tip)

| 🔇 หน้าแรก 🗮 จัดการ ★ เส้นทางลัก                                 | a 🔅 Devel                          |                                               |  |  |  |  |  |
|-----------------------------------------------------------------|------------------------------------|-----------------------------------------------|--|--|--|--|--|
| 🖺 Content 🚓 โครงสร้าง 🔇 การแสด                                  | มผล 💏 ส่วนขยาย 🔧 กำหนดค่า 🧕 บุคเ   | a ,]] รมกานสถานะ 🕢 Help                       |  |  |  |  |  |
| ର୍                                                              |                                    |                                               |  |  |  |  |  |
| ดูลิสต์ ตั้งค่า                                                 |                                    |                                               |  |  |  |  |  |
| หน้าแรก » Administration » โครงสร้าง                            |                                    |                                               |  |  |  |  |  |
| Add view                                                        |                                    |                                               |  |  |  |  |  |
| Filter by view name, machine name, description, or display path |                                    |                                               |  |  |  |  |  |
| Enabled                                                         |                                    |                                               |  |  |  |  |  |
| ดุชื่อ                                                          | ชื่อสำหรับอ้างอิง                  | ด้าอซิบาย                                     |  |  |  |  |  |
| Aggregator RSS feed                                             | aggregator_rss_feed                |                                               |  |  |  |  |  |
| Aggregator sources                                              | aggregator_sources                 |                                               |  |  |  |  |  |
| Blog term                                                       | blog_term                          | Content belonging to a certain taxonomy term. |  |  |  |  |  |
| เลือกหา Vie<br>Block<br>Page (/b<br>Page (/b                    | ws ของ YP Blog จ<br>log/knowledge) | งากนั้นกด                                     |  |  |  |  |  |

แก้ไข

# จะเข้า Page YP Blog (Content) ที่แสดงหน้า Page ทั้งหมด

| 🔇 หน้าแรก 🚍 จัดการ 🌟 เส้นหางลัด 🌣 Devel                                                                                                    |                                                                                 | 👤 admin 🛛 Ə Tour                |
|----------------------------------------------------------------------------------------------------|---------------------------------------------------------------------------------|---------------------------------|
| 🖺 Content 🚠 โครงสร้าง 🔨 การแสดงผล 🏟 ส่วนขยาย 🔧 กำหนดต่า 🧕 บุต                                                                                | ลดด 📲 รายงานสถานะ 🕜 Help                                                        | ۱+                              |
| YP Blog (Content)                                                                                                    |                                                                                 |                                 |
|                                                                                                    |                                                                                 |                                 |
| แก้ไข Translate view Devel                                                                                                    |                                                                                 |                                 |
| หน้าแรก » Administration » โครงสร้าง » ดู                                                                                                    |                                                                                 |                                 |
|                                                                                                    |                                                                                 |                                 |
| Home SEO Marketing Life style Knowledge News See All slide                                                                                   | eshow Movie + ເກັ່ມ                                                             | แก้ไขชื่อมูลเอง / ห่าวสับาย 🛛 👻 |
|                                                                                                    |                                                                                 |                                 |
| ชื่อที่แสดง: Home                                                                                                    |                                                                                 | View Home 💌                     |
| ห้วข้อ                                                                                                    | การตั้งค่าหน้า                                                                  | ขึ้นสูง                         |
| มัวน้อ: มาเความแนะปา                                                                                                    | d'uuniowrs: /blog                                                               |                                 |
| รูปแบบ                                                                                                    | แมน: No menu<br>การเล้าดิง: Permission   อเนื้อหาที่เผยแหช่                     |                                 |
| มูมแบบ: พอมากง   พอพา<br>แสดง: Fields   สังคำ                                                                                                | ສ່ວນຫັວ 🔬 💌                                                                     |                                 |
| FIELDS                                                                                                    | Global: เอนท์ดีที่แสดงหล - Block (Global: เอนท์ดีที่แสดงหล - Block)             |                                 |
| Content: Video URL [tiau]                                                                                                    | FOOTER เพิ่ม                                                                    |                                 |
| Content: Banner                                                                                                    | สักษณะการทำงานของโหนด                                                           |                                 |
| Content: Note                                                                                                    | ด้วเปลี่ยนหน้า                                                                  |                                 |
| Content: Tags                                                                                                    | ใช้ pager: แสดงจำนวบรายการที่ระบุ   Field ที่เสียหาย<br>เอ้ากริยาเหลี่ยนอื่น ใน |                                 |
| Content revision: โพสต์โดย<br>Content continue รัพสต์ได้ว                                                                                    | LANGUAGE                                                                        |                                 |
| Content statistics: Total views                                                                                                    | Rendering Language: Content language of view row                                |                                 |
| ศัดกรองตามเงื่อนไข<br>เช่น                                                                                                    | •                                                                               |                                 |
| Content: Published (= 1ti)                                                                                                    |                                                                                 |                                 |
| เป็นของปนบบการเรียงสำคัญเนื้อหาา<br>เกิดของปนบบการเรียงสำคัญเนื้อหาา<br>เกิดของปนบบการเรียงสำคัญเนื้อหาา<br>เกิดของปนบบการเรียงสำคัญเนื้อหาา | •                                                                               |                                 |
| Content statistics: Total views (จากมากใปหาน้อย)                                                                                             |                                                                                 |                                 |
|                                                                                                    |                                                                                 |                                 |
| บันทึก ยกเล็ก                                                                                                    |                                                                                 |                                 |
|                                                                                                    |                                                                                 |                                 |

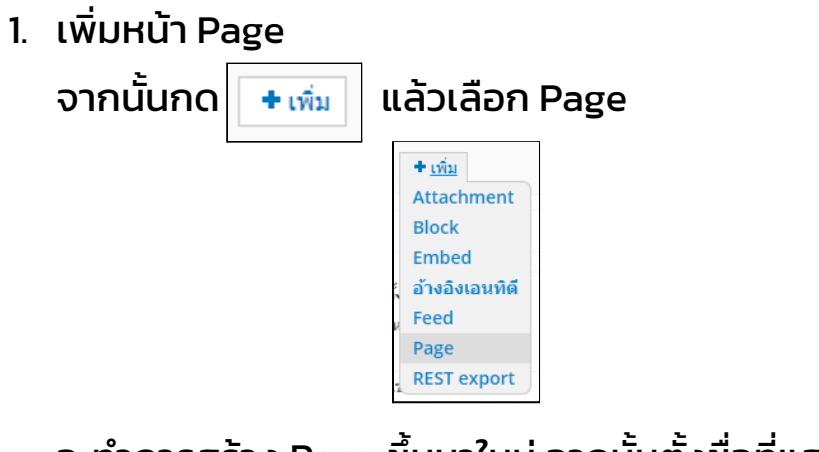

ชื่อที่แสดง: Game

จะทำการสร้าง Page ขึ้นมาใหม่ จากนั้นตั้งชื่อที่แสดง เพื่อให้ง่ายต่อการค้นหา และตั้งชื่อหัวข้อ โดยเลือกเป็น เพื่อให้ชื่อหัวข้อไม่กระทบกับ Page อื่น ๆ

| นี้คือ page (override) | 1 | สำหรับ                 |
|------------------------|---|------------------------|
| wha pube (overheie)    |   | นี่คือ page (override) |

•

| Page 9: The name and the description of this display | Game: The title of this view                                                                                  |  |  |
|------------------------------------------------------|----------------------------------------------------------------------------------------------------|--|--|
| Administrative name Game Administrative description  | สำหรับ<br>นี้คือ page (override) 	▼<br>หัวข้อ<br>Game<br>This title will be displayed with the view, wherever |  |  |
| Apply ยกเล็ก                                         | ใช้ (แสดงผลนี้) ยกเลิก                                                                                        |  |  |

 ตั้ง Content Type ที่จะนำมาแสดง และตั้งค่า Content Type ที่ต้องการจะนำมาแสดง โดย คลิกที่ชนิดเนื้อหา ในส่วนของ คัดกรองตามเงื่อนไข

> **คัดกรองตามเงื่อนไข** Content: Published (= ใช่) Content: ชนิดของเนื้อหา (ใน Knowled...)

จะแสดงหน้าต่าง

การกำหนดค่า คัดกรองเนื้อหาที่ต้องการแสดงผล : Content: ชนิดของเนื้อหา

โดยเป็นหน้าต่างสำหรับตั้งค่าว่าจะนำเนื้อหา จาก Content Type ใดมาแสดง โดยสามารถนำมาแสดงได้มากกว่า 1 หมวด

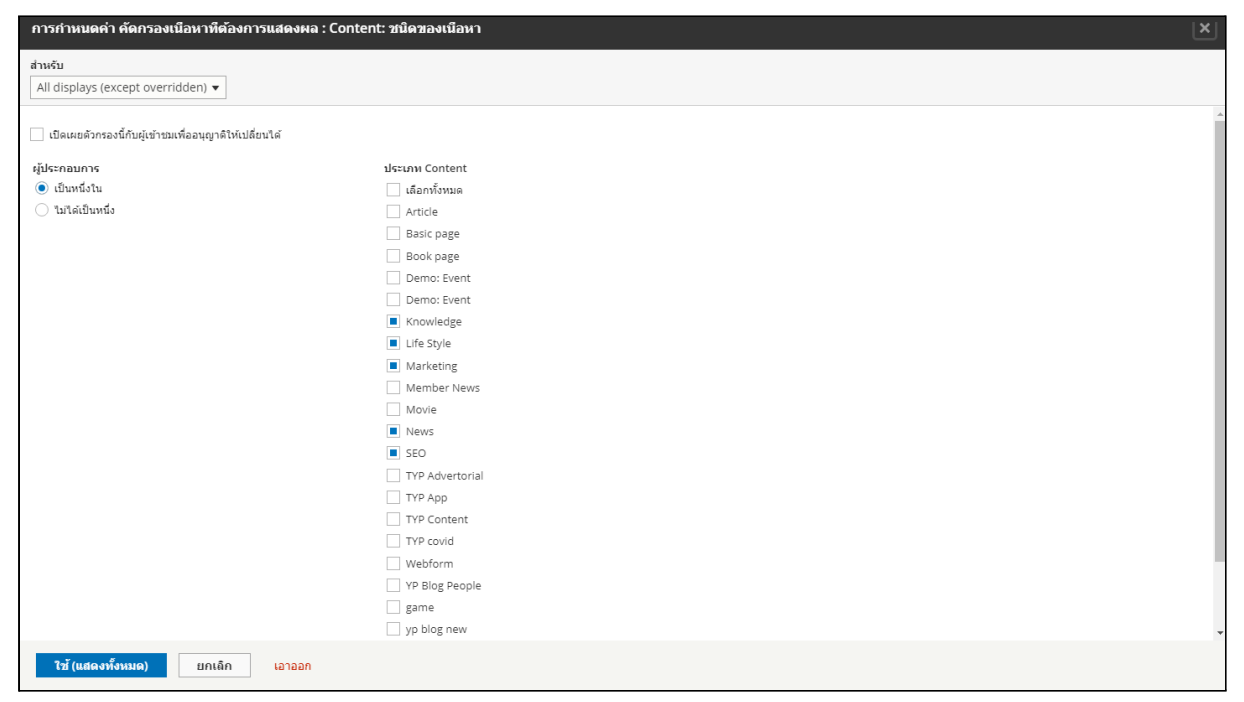

# โดยให้เลือกการตั้งค่าเป็น override เพื่อป้องกันไม่ให้การตั้งค่ากับ Page นี้

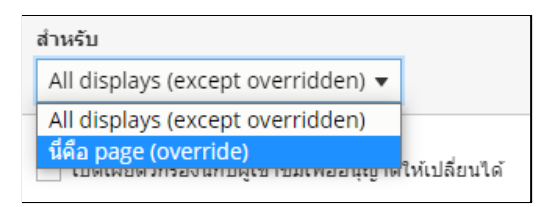

้ไปกระทบกับ page อื่น ๆ โดนเมื่อเลือกแล้วปุ่มบันทึกจะกลายเป็น

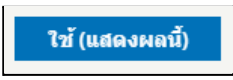

## จากนั้น ให้ยกเลิก checkbox ประเภท Content ชนิดอื่นออกให้

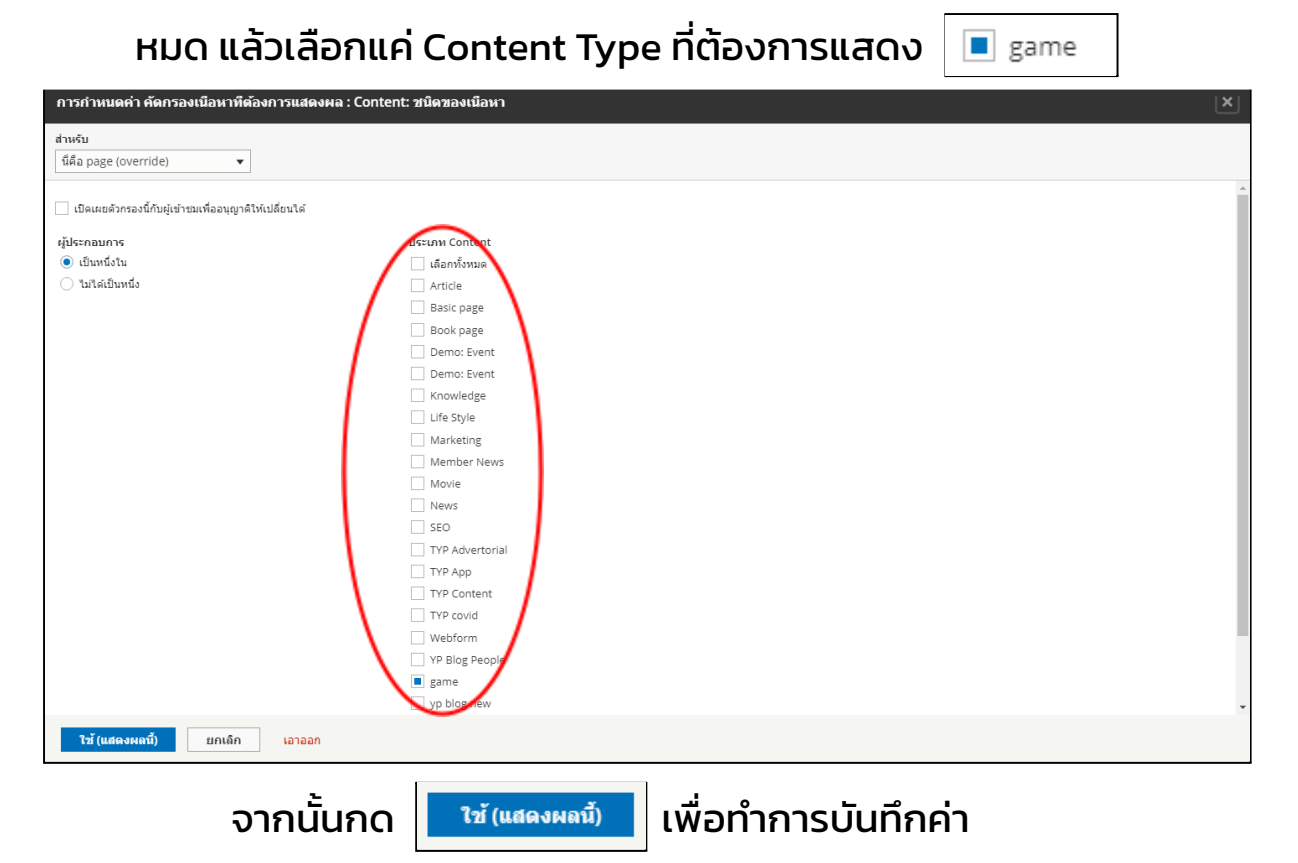

3. กำหนด URL

จากนั้นต้องกำหนด URL ให้กับหน้า Page ด้วย โดยใน ส่วนของการตั้งค่าหน้า และ ตำแหน่ง path

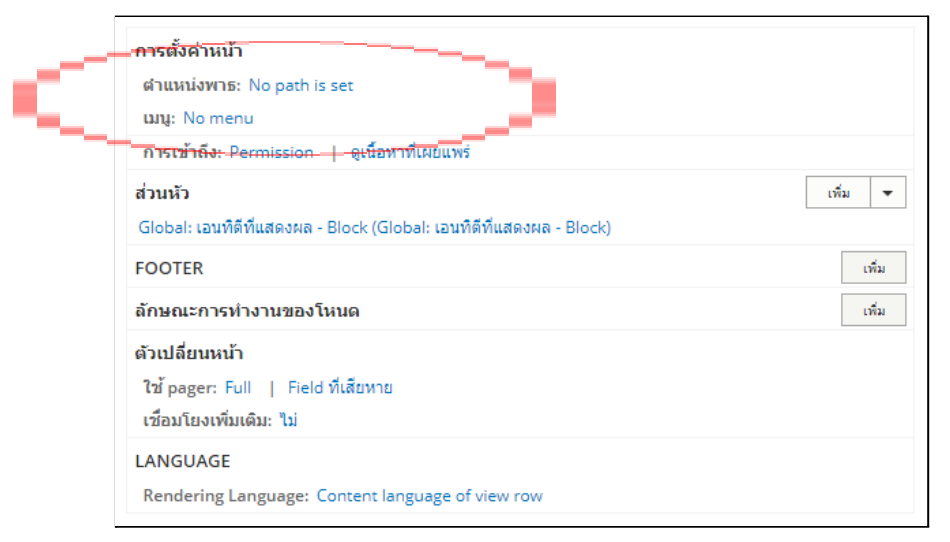

# เมื่อคลิกเข้าไปจะขึ้นหน้าต่างสำหรับ ตั้งค่า URL

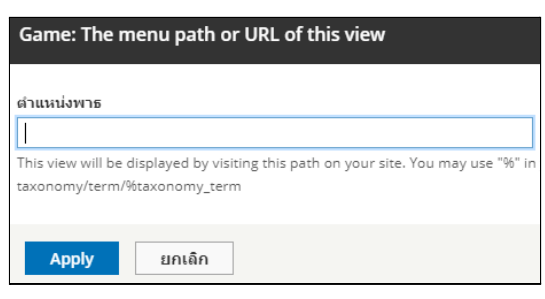

# โดยรูปแบบการกำหนด URL คือ blog/ชื่อหมวดหมู่

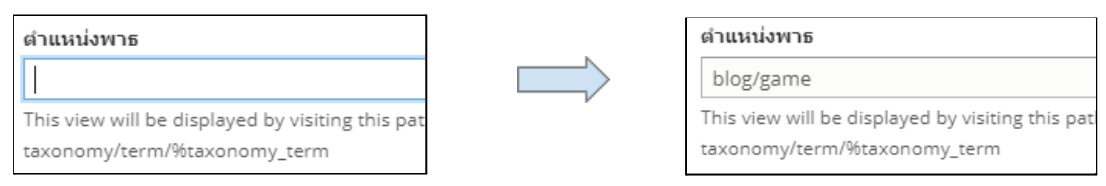

## จากนั้นกด Apply

ถ้าทำถูกต้อง ในส่วนของ พรีวิว จะแสดงบทความที่เคย เพิ่มไว้ใน Content Type ที่ทำการเลือกใน คัดกรองตามเงื่อนไข

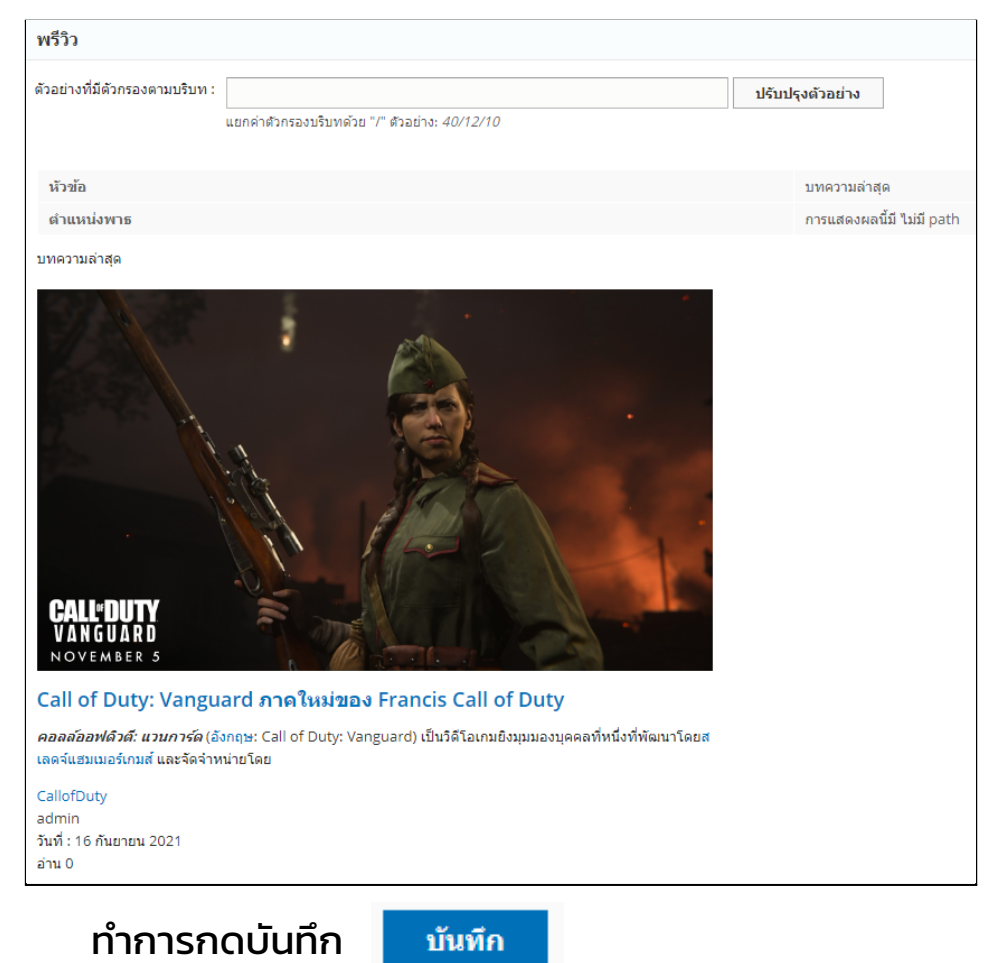

เมื่อเสร็จเรียบร้อยแล้ว จะสามารถเช็ค URL/Path ได้โดยกลับเข้า มาในYP Blog (Content) และเลือกหมวดหมู่ที่สร้างไว้ดูตำแหน่ง Path ในส่วน พรีวิว (สามารถคลิกเข้าไปได้)

| พรีวิว                         |                                               |             |    |
|--------------------------------|-----------------------------------------------|-------------|----|
| ด้วอย่างที่มีด้วกรองตามบริบท : | ปรับป                                         | รุงตัวอย่าง |    |
|                                | แยกค่าตัวกรองบริบทด้วย "/" ตัวอย่าง: 40/12/10 |             |    |
|                                |                                               |             |    |
| หัวข้อ                         |                                               | Game        |    |
| ตำแหน่งพาธ                     |                                               | /blog/gar   | me |
|                                |                                               |             |    |

## หน้าตัวอย่างจากการกำหนด URL/Path

| ไทยแลมด์ เอลโลเพจเจส   โฆษณากับเรา   เพิ่มที่อยูลธุรกิจหรี   บทความแนะนำ                        |                    |            |           | 🗄 ไบเสนอราคา ใบเสนอราคา(1) | 🔀   💳 TH 🕶 |
|-------------------------------------------------------------------------------------------------|--------------------|------------|-----------|----------------------------|------------|
| Yellow                                                                                          |                    |            |           |                            |            |
| เทคนิค SEO                                                                                      | Marketing          | Life Style | Knowledge | News                       | See all    |
| 😤 หน้าแรก / Game                                                                                |                    |            |           |                            |            |
|                                                                                                 |                    | Gar        | ne        |                            |            |
|                                                                                                 |                    |            |           |                            |            |
| CALLED ITY<br>NOT MALE 3                                                                        |                    |            |           |                            |            |
| Call of Duty: Vanguard ภาค                                                                      | าใหม่ของ Franc     |            |           |                            |            |
| <b>คอสสออพเเวเ: เเวนการต</b> เองกฤษ: Call of L<br>วิดีโอเกมยิงมุมมองบุคคลที่หนึ่งที่พัฒนาโดยสเส | ดจ์แฮมเมอร์เกมส์ แ |            |           |                            |            |
| □ CallofDuty<br>& admin                                                                         | 🕅 ອ່ານ 0           |            |           |                            |            |
|                                                                                                 |                    |            |           |                            |            |

# เพิ่มการแสดงบทความแนะนำในหน้าบทความใน Views และ Context เริ่มต้นที่เข้าไปที่โครงสร้างจากนั้นเลือก Views

| Ø | โครงสร้าง                           | <br><b>⊘</b> ดู                   |
|---|-------------------------------------|-----------------------------------|
|   | จัดการบล็อก,ชนิดเนื้อหา,เมนู ,อื่นๆ | จัดการรายการที่กำหนดเองของเนื้อหา |

## จะขึ้นหน้า Page ที่แสดง Views ทั้งหมด

| 0 | หน้าแรก     | 📕 จัดการ          | ★ เส้นทางลัด          | 🔅 Devel            |                  |         |             |                                       |
|---|-------------|-------------------|-----------------------|--------------------|------------------|---------|-------------|---------------------------------------|
| Ŀ | Content     | 🖧 โครงสร้าง       | 🔇 การแสดงผล           | 취 ส่วนขยาย         | 🔧 กำหนดคำ        | 🧕 บุคคล | รายงานสถานะ | Help                                  |
|   | ର୍          |                   |                       |                    |                  |         |             |                                       |
|   | ดูลิสต์     | ตั้งค่า           |                       |                    |                  |         |             |                                       |
|   | หน้าแรก » A | dministration » f | โครงสร้าง             |                    |                  |         |             |                                       |
|   | Add vi      | iew               |                       |                    |                  |         |             |                                       |
|   | Filter by v | iew name, mach    | nine name, descriptio | n, or display path |                  |         |             |                                       |
|   | Enabled     | 1                 |                       |                    |                  |         |             |                                       |
|   | ดูชื่อ      |                   |                       | นี้ส               | อสำหรับอ้างอิง   |         | คำอธิบาย    | 1                                     |
|   | Aggreg      | ator RSS feed     | Ł                     | ag                 | gregator_rss_fee | d       |             |                                       |
|   | Aggreg      | ator sources      |                       | ag                 | gregator_sources | 5       |             |                                       |
|   | Blog te     | rm                |                       | bl                 | og_term          |         | Content l   | belonging to a certain taxonomy term. |
|   | -           |                   |                       |                    |                  |         |             |                                       |

# ไปที่ Views ของ YP Blog ที่แสดงเป็น Block จากนั้นกด

| YP Blog R | Block<br>Block<br>Block<br>Block<br>Block |
|-----------|-------------------------------------------|
|-----------|-------------------------------------------|

แก้ไข 👻

# จะเข้า Page YP Blog R (Content) ที่แสดงหน้า Page ทั้งหมด

| Vere la province province pro                                                                                                    | ason <u>—</u> sanos <del>y</del> e utanosada (De Devel<br>tore: ⊥ Societa di anausona di sinemana di dimenda di una |                                                                                                    |         | L admin 🚷           |
|----------------------------------------------------------------------------------------------------|----------------------------------------------------------------------------------------------------|----------------------------------------------------------------------------------------------------|---------|---------------------|
| Not in the second second s                                                                                                    | P Blog R (Content)                                                                                                  | III yaa aaa ahaa ahaa                                                                                                    |         |                     |
| han Administration Sealer 1<br>defaultion on sequence on sequence on                                                                                                    | a Translate view Devel                                                                                              |                                                                                                    |         |                     |
| adversified         Indexesting           Settle         Indexesting           Settle         Indexesting           Se                                                                                                    | แรก > Administration > โครงสร้าง > ดู                                                                               |                                                                                                    |         |                     |
| Settle toring (triggle bookge) www *site                                                                                                    | . คุณมีการเปลี่ยนแปลงล่าลับสินคำกรุณากลงุ่มสัทแลงหล่อมูล                                                            |                                                                                                    |         |                     |
| Subsex     Instants toring     Instants toring     Instants     Instants <td>Seo-Tip* Marketing Life style Knowledge News + ife</td> <td></td> <td></td> <td>uffafagans/ Ankra 💌</td>                                                                                                    | Seo-Tip* Marketing Life style Knowledge News + ife                                                                  |                                                                                                    |         | uffafagans/ Ankra 💌 |
| Non-<br>transmission         Andersection         Andersection           Non-<br>sure underfactions for<br>sure underfactions for<br>sure underfactions | Bashumaa: Seo-Tip                                                                                                   |                                                                                                    |         | Dupicase Seo Tip 💌  |
| issue         issuesplanke (sub (sole))         issuesplanke (sub (sole))         issuesplanke (sub (sole))         issuesplanke (sub (sole))         issuesplanke (sole))         issuesplanke (sole))         issu                                                                                                    | งข้อ<br>ปราโอ เราพราวมนายาว                                                                                         | การเลือก่านติดก<br>นี่อรัญกนติดก: ไม่มี                                                                                                    | ขึ้นสุด |                     |
| Hath         Anh         Anh           State         State         State           State         State         State           Stat                                                                                                    | ปแบบ<br>รูปแบบ: ทอการในให้โหญโลม:   ซึ่งก่า<br>เมละ โหล่ง   ซึ่งก่า                                                 | หอกองเสนุบดิมาะ Lists (News)<br>สนุญาตปีมีการเดียงกิน: Istens per page<br>การจะมีกลีง: Permission   ยุเนื้อหาที่ผสมเหร่                                                                                                    |         |                     |
| Jones Réé     OTTE     A       Jenne Réé     Jones Notingen Réé     A       Branne Marker På     A     A       Jenne Réé     Auflandski fra     A       Jenne Réé     Vierge sacttonstrukturg   Acf Alers     A       Jenne Réé     Vierge sacttonstrukturg   Acf Alers     A       Jenne Réé     Vierge sacttonstrukturg   Acf Alers     A       Jenne Réé     Vierge sacttonstrukturg   Acf Alers     A       Jenne Réé     Vierge sacttonstrukturg   Acf Alers     A       Jenne Réé     Vierge sacttonstrukturg   Acf Alers     A       Jenne Réé (Norder Sacttonstrukturg   Acf Alers     A     A       Jenne Réé (Norder Sacttonstrukturg   Acf Alers     A     A       Jenne Réé (Norder Sacttonstrukturg   Acf Alers     A     A       Jenne Réé (Norder Sacttonstrukturg   Acf Alers     A     A       Jenne Réé (Norder Sacttonstrukturg   Acf Alers     A     A       Jenne Réé (Norder Sacttonstrukturg   Acf Alers     A     A       Jenne Réé (Norder Sacttonstrukturg   Acf Alers     A     A       Jenne Réé (Norder Sacttonstrukturg   Acf Alers     A     A       Jenne Réé (Norder Sacttonstrukturg   Acf Alers     A     A       Jenne Réé (Norder Sacttonstrukturg   Acf Alers     A     A       Jenne Réé (Norder Sacttonstrukturg   Acf Alers                                                                                                    | IfLDS rfs                                                                                                    | المتحقة عند المحمد المحمد | la v    |                     |
| Instant Work Provide State         American Device State         Immediate State         Immediate State           Instant Device State         American Device State         American Device State         Immediate State           Instant Device State         American Device State         Immediate State         Immediate State           Instant Device State         American Device State         Immediate State         Immediate State           Instant Device State         Immediate State         Immediate State         Immediate State           Instant Device State         Immediate State         Immediate State         Immediate State           Instant Device State         Immediate State         Immediate State         Immediate           Instant Device State         Immediate State         Immediate         Immediate           Instant Device State         Immediate State         Immediate State         Immediate                                                                                                    | ionzenzi Walie<br>Contenzi Body                                                                                     | FOOTER                                                                                                    | idu .   |                     |
| the subscription of the second second s                                                                                                    | iansavarun fau ter<br>ionsant: Published (= 150)<br>onsant: Vulnavad(ser (= 550)                                    | Anution on a mass tool     Anutional     Thi pages used toolange     Anutional     Anutional     Anutional     Anutional     Anutional                                                                                                    | 08      |                     |
| Content: Twandia (Trium/tarnia) LANGGUAR<br>Rendering Language: Content: tanguage of view row                                                                                                    | าหลดรูปแบบการเรียงล่าดับเมื่อหา                                                                                     | unautronomia bal                                                                                                    |         |                     |
|                                                                                                    | Concenti Tavilli dia (mmunifatimilaa)                                                                               | LANGUAGE<br>Rendering Language: Content language of view row                                                                                                    |         |                     |

| เพิ่ม Block       | _                                                                                                    |
|-------------------|----------------------------------------------------------------------------------------------------|
| จากนั้นกด 🛨 เพิ่ม | แล้วเลือก Block                                                                                                    |
|                   | <ul> <li>+ <u>เพิ่ม</u></li> <li>Attachment</li> <li>Block</li> <li>Embed</li> <li>อ้างอิงเอนทิตี</li> <li>Feed</li> <li>Page</li> <li>REST export</li> </ul> |

จากนั้นระบบจะทำการสร้างหน้า Block ขึ้นมาใหม่ จากนั้นตั้งชื่อที่แสดง ชื่อทีนสดง: Game เพื่อให้ง่ายต่อการค้นหา

 ตั้ง Content Type ที่จะนำมาแสดง และตั้งค่า Content Typeที่ต้องการจะนำมาแสดง โดย คลิกที่ชนิดเนื้อหา ในส่วนของ คัดกรองตามเงื่อนไข

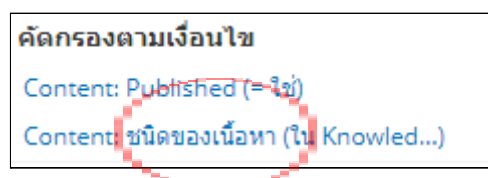

จะขึ้นแสดงหน้าต่าง

การกำหนดค่า คัดกรองเนื้อหาที่ต้องการแสดงผล : Content: ชนิดของเนื้อหา

โดยเป็นหน้าต่างสำหรับตั้งค่าว่าจะนำเนื้อหา จาก Content Type ใดมาแสดง โดยสามารถนำมาแสดงได้มากกว่า 1 หมวด

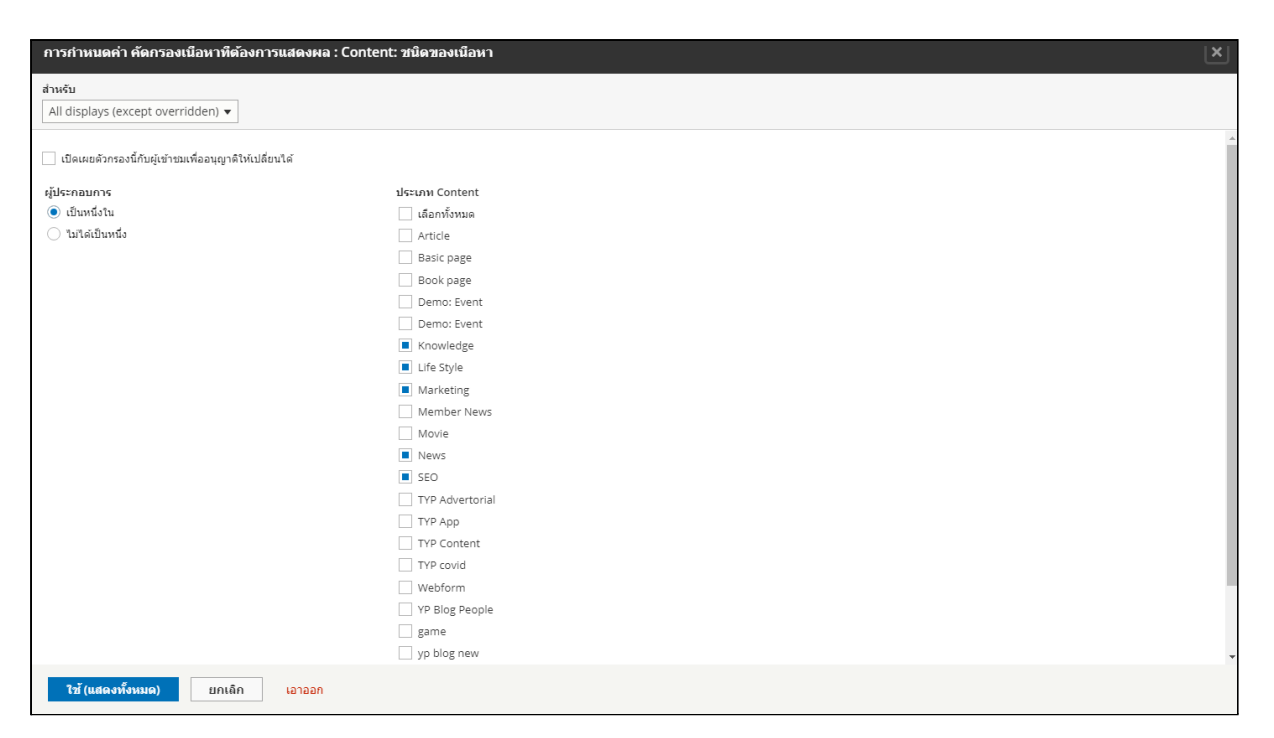

# โดยให้เลือกการตั้งค่าเป็น override เพื่อกันไม่ให้การตั้งค่ากับ Page นี้

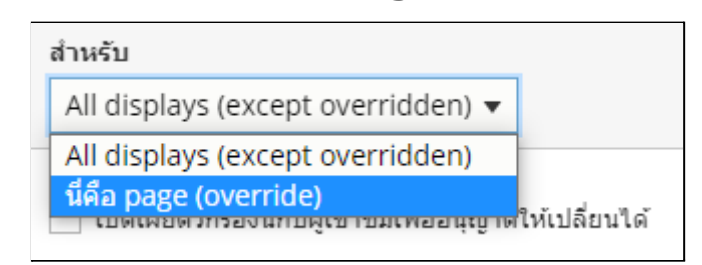

ไปกระทบกับ page อื่น ๆ โดนเมื่อเลือกแล้วปุ่มบันทึกจะกลายเป็น 🚺 🕅 🕅 🕅

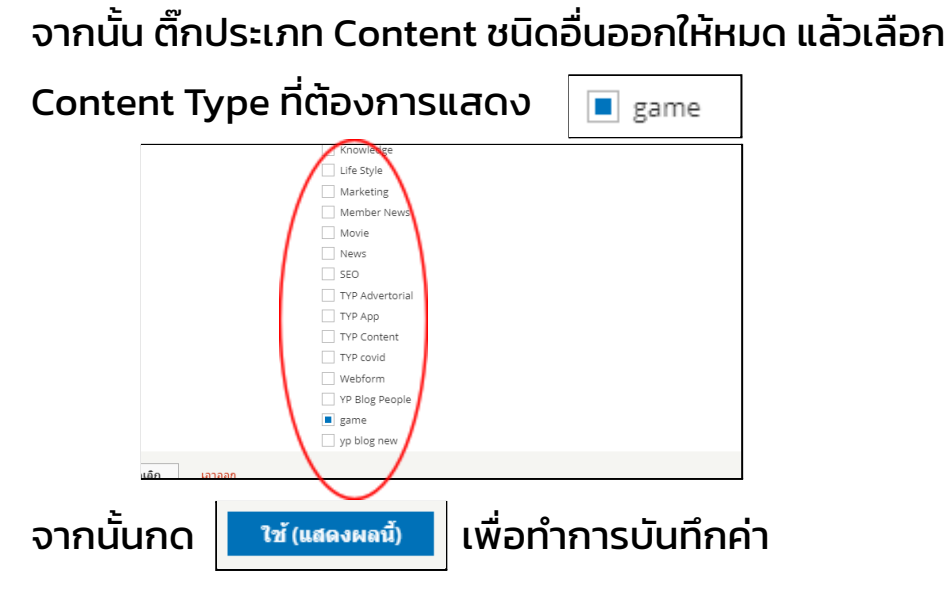

 ตั้งค่าชื่อสำหรับอ้างอิงเพื่อใช้ในการแสดงผล
 โดยการชื่อสำหรับตั้งรหัสอ้างอิงจะเป็น key สำหรับให้ Dev นำไป ใช้เขียนแสดงบทความ โดยการตั้งค่าต้องตั้งค่าในส่วนของ ขั้นสูง

| ขั้นสูง                                                         |       |
|-----------------------------------------------------------------|-------|
| CONTEXTUAL FILTERS                                              | เพิ่ม |
| ความสัมพันธ์                                                    | เพิ่ม |
| แบบฟอร์มการสัมผัส<br>ลักษณะแบบฟอร์มExposed: พื้นฐาน   ตั้งค่า   |       |
| อื่นๆ<br>ชื่อของเครื่อง: block_1<br>การบริหารความคิดเห็น: ไม่มี |       |
| ใช้ AJAX: ไม่<br>ช่อนสิ่งที่แนบมาในการสรุป: ไม่                 |       |
| การเชื่อมโยงบริบท: แสดงให้เห็นว่า                               |       |
| ไข่การรวม: ไม่<br>การตั้งค่าแบบสอบถาม: ตั้งค่า                  |       |
| ตั้งค่าแคช: Tag based                                           |       |
| คลาส CSS: ไม่มี                                                 |       |
| ชอนบลอกถาเอาทพุทววเบนทวางเบลา: ไม                               |       |

# จากนั้นคลิก ชื่อของเครื่อง :

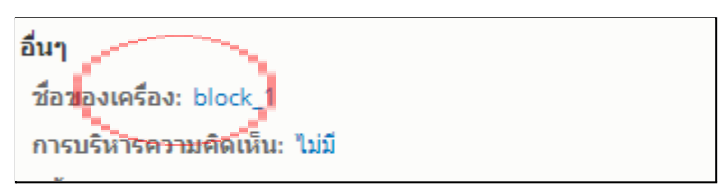

# เมื่อคลิกแล้ว จะแสดงหน้าต่างตั้งค่าขึ้นมา

| Block: The machine name of this display |
|-----------------------------------------|
| Machine name of the display *           |
| block_1                                 |
|                                         |
| Apply ยกเลิก                            |

รูปแบบสามารถตั้งได้แค่ ตัวอักษร \_ และตัวเลข และควรตั้งให้ เหมือนกับ URL ที่ตั้งใน Views อย่างเช่น seo-tip ก็ตั้ง seo\_tip

(ไม่ควรตั้งเกิน 2 วรรค ex. เช่น seo\_tip หรือ life\_style)

| Block: The machine name of this display |  |  |  |
|-----------------------------------------|--|--|--|
| Machine name of the display *           |  |  |  |
| game                                    |  |  |  |
|                                         |  |  |  |
| Apply ยกเลิก                            |  |  |  |

# จากนั้นกด Apply และบันทึกได้เลย

4. ดึง Block ที่ทำการสร้างขึ้นมาใหม่มาแสดง โดย Context โดยเข้าไปที่โครงสร้างจากนั้น บริบท

| 0 | <b>โครงสร้าง</b><br>จัดการบล็อก,ชนิด | เนื้อหา,เมนู ,อื่นๆ          |               | <b>อ บริบท</b><br>Associate menus, views, |
|---|--------------------------------------|------------------------------|---------------|-------------------------------------------|
|   | เมื่อเข้า<br>เลือกหา                 | มาแล้วจะแสดง<br>า yp blog กด | งหน้า Context | t ทั้งหมด                                 |
|   | blog                                 |                              |               |                                           |
|   | ↔ yp blog                            | blog 🔻                       |               | แก้ไข 👻                                   |

# จากนั้นจะเข้าหน้า Edit Context

|                                                                                                    |                                                                                                    | นบ้าแรก 🗮 จัดการ ★ เอ่                                                                                                    | น์มางลัล 🏠 Devel                                                                                                    | T |
|----------------------------------------------------------------------------------------------------|----------------------------------------------------------------------------------------------------|----------------------------------------------------------------------------------------------------|----------------------------------------------------------------------------------------------------|---|
| SIL COMEXE<br>as A definition of a land to a land to a lan                                                                                                    | ECIRCIENCE<br>TREE PARTIES<br>ENTRE PARTIES<br>ENTRE PART                                                                                                    | Content 🚠 โครงสร้าง 🔍                                                                                                    | nnausaan 🌴 dhaana 🔧 dhaanadh 🧏 ijaaa 👖 naanaadhaa 🕜 Help                                                                                                    |   |
| ar vedeender * start * start *                                                                                                    | <pre>sevence of the sevence of the s</pre>                                                                                                    | Edit context                                                                                                    |                                                                                                    |   |
| SHALL DETAILS<br>beine<br>y go go we have been accounted by the part of the part of the part o                                                                                                    | Server Letrals<br>Server de la casa de la casa                                                                                                    | หน้าแรก » Administration » โครงสร้า                                                                                                    | ง » มนับท                                                                                                    |   |
| series and series and                                                                                                    | barbar<br>barbar<br>barbar |                                                                                                    |                                                                                                    |   |
| wind   pybging   pybging   for starter   for starter   fo                                                                                                    | Water and the sense:   Implement Implement   Implement Implement <t< td=""><td>Dende *</td><td></td><td></td></t<>                                                                                                    | Dende *                                                                                                    |                                                                                                    |   |
| Arrow of the decrease.   Set the decrease is a decrease of the grade to decrease the decrease. Set the decrease is a decrease of the decrease of the de                                                                                                    | Image: second second secon                                                                                                    | vo blog                                                                                                    | Reference of the second second s |   |
| intermed that proper the context should be large us.   The descent should be large us. The descent should be large us. The desce                                                                                                    | area   break   break <td>Enter label for this context.</td> <td>and user user. The formal</td> <td></td>                                                                                                    | Enter label for this context.                                                                                                    | and user user. The formal                                                                                                    |   |
| wind   wind   wind   wind   wind   wind   wind   wind   field space bits correct befores                                                                                                    | big   Core derage to the scares to delate base to as a scare to be access.                                                                                                    | Group                                                                                                    |                                                                                                    |   |
| The rease of the group this createst about de being as:<br>Text and are group of this context of the context of the context of t                                                                                                    | To the rest of the group the screens: that we note:<br>The rest of the group the screens: that we note: the screens: the screens: the scr                                                                                                    | blog                                                                                                    | 0                                                                                                    |   |
| A serve a description for this concest definition.     Regift at a description for this concest the back site. Softwarks, the first conciliation that is ner will actuate this concest.     Regift at a description multiple set for the concest to be active. Softwarks, the first conciliation that is ner will actuate this concest.     Regift at a description multiple set for the concest to be active. Softwarks, the first conciliation that is ner will actuate this concest.     Regift at a description multiple set for the concest to be active. Softwarks, the first conciliation that is ner will actuate this concest is a wild active at the softwark of the every user page. «fronto is the first page.     Regift at a description to be active.     Regift at a description to be active.     Regift at a description to be active.     Regift at a description to be active.     Regift at a description to be active.     Regift at a description to be active.     Regift at a description to be active.     Regift at a description to be active.     Regift at a description to be active.     Regift at a description to be active.     Regift at a description to active.     Regift at a description to active.     Regift at a description to active.     Regift at a description to active.     Regift at a description to active.     Regift at a description to active.     Regift at a description to active.     Regift at a description to active.                                                                                                    | reading in the second second secon                                                                                                    | Enter name of the group this con                                                                                                    | text should belong to.                                                                                                    |   |
| tere description for this contrest definition.<br>Rever description for this contrest definition.<br>Rever definitions must be ner for this contrest to be active. Observes, the fors condition that is ner will activate this context:<br>Rever definitions<br>Rever definitions<br>Rever defini                                                                                                    | The decision for the context definition.<br>The decision for the context definition.<br>The decision for the context definition.<br>The decision for the context definition.<br>The decision for the context definition.<br>The decision for the context definition for the first context for the rest will actuate the context.<br>The decision for the context definition for the first context for the rest will actuate the context.<br>The decision for the context definition for the first context for the rest will actuate the context.<br>The decision for the first context for the first context for the rest will actuate the context.<br>The decision for the first context for the first context for the firs                                                                                                    | ด่าอดิมาย                                                                                                    |                                                                                                    |   |
| ber a decryption for the context definition.  Rever all contexts  Rever all contexts Rever all contexts Rever all contexts Rever all conte                                                                                                    | There decay is not not a contact definition.<br>Require all conditions must be nere for the contexts to be serie. Otherwise, the first condition has is me will achieve this context.<br>Add contexts<br>Require all conditions<br>Require all conditions<br>Req                                                                                                    |                                                                                                    |                                                                                                    |   |
| Revel at locations<br>Revel at locations<br>Tested at locations must be mere to be active. Otherwise, the first condition that is mere will active this context.<br>Hitchics<br>Actionation<br>Prevent Tested<br>Actionation<br>Prevent Tested<br>Prevent Tested<br>Prevent Test                                                                                                 | Require a conditions<br>Require a conditions<br>Action and a conditions<br>Action and a condition and a conditions<br>Action and a condition and a conditi                                                                                                    | Enter a description for this conte                                                                                                    | xt definition.                                                                                                    |   |
| Requer all conditions<br>detachange<br>detachange<br>detacha | Required a containers<br>de a containers<br>And containers<br>And co                                                                                                    |                                                                                                    |                                                                                                    |   |
| expected bit       wh         All program in the sequence of the sequence of                                                                                                    | starter PAD       sh         And Grip find Support Support S                                                                                                    | Add condition                                                                                                    |                                                                                                    |   |
| winding       winding         winding       winding                                                                                                    | Alige # Alige #                                                                                                    | equest Path                                                                                                    | wh                                                                                                    |   |
| Abog*   Specify pages by using their paths. Enter one path per line. The ** character is a widdard. An example path is /use/* for every user page. «fonch is the finit page.   Interview   Interview   Specify pages by using their paths. Enter one path per line. The ** character is a widdard. An example path is /use/* for every user page. «fonch is the finit page.   Interview   Interview   Specify pages by using their paths. Enter one path per line. The ** character is a widdard. An example path is /use/* for every user page. «fonch is the finit page.   Interview   Specify pages by using their paths. Enter one path per line. The ** character is a widdard. An example path is /use/* for every user page. «fonch is the finit page.   Specify pages by using their paths. Enter one path per line. The ** character is a widdard. An example path is /use/* for every user page. «fonch is the finit page.   Specify pages by using their pages.   Specify pages by using their pages.                                                                                                    | Abgring     Page to page to by using their paths. Enter one path per line. The "" character is a wildoard. An example path is /user/" for every user page. «front- is the finite page.       actions       actions       actions       actions       actions       actions       actions       actions       actions       actions       actions       actions       actions       actions                                                                                                    |                                                                                                    | / Joing                                                                                                    |   |
| indugetint*       Specify pages by using their paths. Enter one path per line. The ** character is a widdard. An example path is <i>lucer</i> /* for every user pagednoch is the front page.         indigetint*       Indigetint*         indigetint*       Remove condition         set condition       Remove condition         set condition       Remove condition         set condition       Remove condition         set condition       Remove condition         set condition       Remove condition         set condition       Remove condition         set condition       Remove condition         set condition       Remove condition         set condition       Remove condition         set condition       Remove condition         set condition       Remove condition         set condition       Remove condition         set condition       Remove condition         where set condition       Remove condition         termove reaction       Remove condition         termove reaction       Remove condition         termove reaction       Remove condition                                                                                                    |                                                                                                    |                                                                                                    | /blog/*                                                                                                    |   |
| Sector pages by using there paths. Enter one path per line. The "* character is a wildcard. An example path is Asser" for every user page. «forono is the fronts page.         signaturative         information         sector pages torupide suggestions         and         page template suggestions         page template suggestions         page template suggestions         Enter page template suggestions         Enter page template suggestions                                                                                                    | Specify pages by using there paths. Enter one path per line. The "* character is a wildcard. An example path is Auter" for every user page. «front> is the front page.         signatisative       improve condition         actionse       improve condition         signatisative       page template suggestions         age template suggestions       page template suggestions         improve reaction       Improve reaction         Sufficient efficience       Improve reaction         there page template suggestions       Improve reaction         improve reaction       Improve reaction         Sufficience       Improve reaction                                                                                                    |                                                                                                    | /blogterm/*                                                                                                    |   |
| Sector pages by using they paths. Enter one path per line. The ** character is a wildcard. An example path is <i>Luser</i> ** for every user page. «forence is the front page.       Videoscrution       sector page template suggestions       analysis       Page template suggestions       pagepp. log       Enter page template suggestions such allorgsform*, one per line, in order of preference (using underscores instead of hyphen). Entered template suggestions will override page.hemil.ong template.       NoticesctUdd                                                                                                    | Specky page to yating ther parts. Enter one path per line. The <sup>and</sup> character is a widdend. An example path is <i>Auser</i> <sup>An</sup> for easy user page. Afford is the frier page.       actions       actions       age template suggestions       age template suggestions       page                                                                                                    |                                                                                                    |                                                                                                    |   |
| uiiiiiiiiiiiiiiiiiiiiiiiiiiiiiiiiiiii                                                                                                    | utilization       emove condition         actions       actions         age template suggestions       Page template suggestions         age template suggestions       Page template suggestions         tilter page template suggestions such allerge_front, one per line, in order of preference (using underscores instead of hyphens). Entered semplate suggestions will override page.html.sug template.         tempore cention       entero page template suggestions such allerge_front, one per line, in order of preference (using underscores instead of hyphens). Entered semplate suggestions will override page.html.sug template.         tempore cention       entero page template suggestions will override page.html.sug template.                                                                                                    |                                                                                                    | Specify pages by using their paths. Enter one path per line. The '*' character is a wildcard. An example path is /user/* for every user page.                                                                                                    |   |
| accions:     Before conduction       accions:     Set conduction       age template suggestions     Page template suggestions       annow of the suggestions such along s_front, one per line, in order of preference [using underscores instead of hyphens]. Entered template suggestions will override page.html.awg template.       Interprete template suggestions such along s_front, one per line, in order of preference [using underscores instead of hyphens]. Entered template suggestions will override page.html.awg template.       Interprete template suggestion such along s_front, one per line, in order of preference [using underscores instead of hyphens]. Entered template suggestions will override page.html.awg template.                                                                                                    | actions     Before conduct       actions     Page template suggestions       age template suggestions     Page template suggestions       attribute suggestions     Fagetypdog       binove relations     Enter page template suggestions such allers efont', one per line, in order of preference [using underscores instead of typhen]. Entered template suggestions will override page.hemil.acg template.       Confruettable     *                                                                                                    |                                                                                                    | ปฏิเสยเงือบไข                                                                                                    |   |
| actions<br>are templete suggestions<br>analytical<br>by freezeXtdd + At                                                                                                    | actions<br>servencion age template suggestions age template suggestions age template suggestions age template suggestions age template suggestions such as regis_front", one per line, in order of preference (using underscores instead of hyphend). Ensered template suggestions will override page.htmlang template. Tempore reaction                                                                                                    |                                                                                                    | Remove condition                                                                                                    |   |
| Atomatical and a suggestions and a suggestions are suggestions and a suggestions and a suggestions and a suggestions and a suggestions and a suggestions and a suggestions are suggestions and a suggestions and a suggestions are suggestions and a suggestions are suggestions are suggestions are suggestions are suggestions are suggestions are suggestions are suggestions are suggestions are suggestions are suggestions are suggestions are suggestions are suggestions are suggestions                                                                                                    | actors age template suggestions age template suggestions age template suggestions age template suggestions age template suggestions age template suggestions age template suggestions age template suggestions such actors age template suggestions such actors age template suggestions such actors age template suggestions such actors age template suggestions age template suggestions age template sug                                                                                                    |                                                                                                    |                                                                                                    |   |
| Second Second S                                                                                                    | age template suggestions  age template suggestions  age template suggestions such all agefont <sup>*</sup> , one per line, in order of preference (using underscores instead of hyphens). Entered template suggestions will override page.hml.oug template.  there page template suggestions such all agefont <sup>*</sup> , one per line, in order of preference (using underscores instead of hyphens). Entered template suggestions will override page.hml.oug template.  there page template suggestions such all agefont <sup>*</sup> , one per line, in order of preference (using underscores instead of hyphens). Entered template suggestions will override page.hml.oug template.  there page template suggestions such all agefont <sup>*</sup> , one per line, in order of preference (using underscores instead of hyphens). Entered template suggestions will override page.hml.oug template.                                                                                                    | actions                                                                                                    |                                                                                                    |   |
| age template suggestions     Page template suggestions       aban analytic bill     Page template suggestions such along a front, one per line, in order of preference (using underscores instead of hyphens). Entered template suggestions will override page hemitang template.       bill from a reaction     Notice action                                                                                                    | age template suggestions     Page template suggestions       using template suggestions     page_up_b.log       template suggestions such as usge_front', one per line, in order of preference (using understores instead of hyphens). Entered template suggestions will override page.htmlang template.       template suggestions                                                                                                    | add reaction                                                                                                    |                                                                                                    |   |
| As an application of a complete registration      As a complete registration      As a complete registratin      As a com                                                                                                    | Same and a set of preference (using underscores instead of hyphend). Entered semplate suggestions will override page.html.ouig template.      Remove reaction                                                                                                    | age template suggestions                                                                                                    | Page template suggestions                                                                                                    |   |
| Automatical and a substant of the second of the second of                                                                                                    | terr page template suggestions such alongs_front, one per line, in order of preference (using underscores instead of hyphens). Entered template suggestions will override page.html.oug template.  Enter page template suggestions will override page.html.oug template.  Enter over eaction                                                                                                    | 8                                                                                                    | page_yp_blog                                                                                                    |   |
| Autorband                                                                                                    | Auxiliaria Enter page template suggestons such as a g _font", one per line, in order of preference (using underscores instead of hyphent). Ensered template suggestons will overnde page.html.ang template.  Subfinuactivals +                                                                                                    | 3404                                                                                                    |                                                                                                    |   |
| Enter page template suggestions such a long a _front", one per line, in order of preference (using underscores instead of hyphens). Entered template suggestions will override page hem.long template.  Remove reaction                                                                                                    | Enter page template suggestions such a long a_front <sup>*</sup> , one per line, in order of preference (using underscores instead of hyphens). Entered template suggestions will override page.html.brig template.           Remove reaction                                                                                                    | เบบเว็บไซต์                                                                                                    |                                                                                                    |   |
| Enter page template suggestions such as leftfoor(, one per line, in order of preference [using underscores instead of hyphens]. Entered template suggestions will override page.html.Sug template.           Remove reaction           StaffneestUsion                                                                                                    | Enter page template suggestions such as lessfoor(, one per line, in order of preference [using underscores instead of hyphens]. Entered template suggestions will override page.html.avg template.  Remove reaction                                                                                                    |                                                                                                    |                                                                                                    |   |
| Remove reaction                                                                                                    | Surface: Table +                                                                                                    |                                                                                                    | Enter page template suggestions such as rege_front", one per line, in order of preference (using underscores instead of hyphens). Entered template suggestions will override page.html.twig template.                                                                                                    |   |
| Sudinau (1988) - All                                                                                                    | Yurinaattiiaa 🔰 🐂 All                                                                                                    |                                                                                                    | Remove reaction                                                                                                    |   |
| dudfaaattida  +                                                                                                    | dufinantilais in the                                                                                                    | Contraction of the local distance of the local distance of the loc |                                                                                                    |   |
|                                                                                                    |                                                                                                    | บันทึกและไปต่อ 👻 อบ                                                                                                    |                                                                                                    |   |
|                                                                                                    |                                                                                                    |                                                                                                    |                                                                                                    |   |
|                                                                                                    |                                                                                                    |                                                                                                    |                                                                                                    |   |

# เลือก บล็อคในส่วน Reactions

| Add reaction              |                                                                                |                                                                 |
|---------------------------|--------------------------------------------------------------------------------|-----------------------------------------------------------------|
| Page template suggestions | แบบเว็บไซต์                                                                    |                                                                 |
| บล็อค                     | YP THEME 1.0 (Default) ▼<br>Select the theme you want to dis                   | play regions for.                                               |
| แบบเว็บไซด์               | Include blocks from Block la<br>if checked, all blocks from def<br>Place block | ayout<br>ault Block layout will also be included in page build. |
|                           | Block                                                                          | หมวดหมู่                                                        |
|                           |                                                                                | _                                                               |

กดที่ปุ่ม Place block จะแสดงหน้าต่าง Add Block ขึ้นมา

| Add block                                                |               | <b>x</b>    |
|----------------------------------------------------------|---------------|-------------|
|                                                          |               |             |
| ารองตามชื่อบล็อก                                         |               |             |
| Block                                                    | หมวดหมู่      | Operations  |
| Page title                                               | core          | Place block |
| Primary admin actions                                    | core          | Place block |
| Tabs                                                     | core          | Place block |
| Execute PHP                                              | Devel         | Place block |
| Switch user                                              | Devel         | Place block |
| Help                                                     | Help          | Place block |
| TYP Advertorial: TYP Advertorial Lastest Block           | Lists (Views) | Place block |
| TYP Advertorial: TYP Front Advertorial Recommended Block | Lists (Views) | Place block |
| Who's online                                             | Lists (Views) | Place block |
| Who's online block                                       | Lists (Views) | Place block |
| YP Blog: slideshow                                       | Lists (Views) | Place block |
| VP Rlog R: game                                          | Lists (Views) | Place block |

# โดยให้พิมพ์ ชื่อ View YP Blog จะแสดง Block ทั้งหมดที่ สามารถนำมาแสดงได้

| Add block             |               | ×           |
|-----------------------|---------------|-------------|
| YP Blog               |               |             |
| Block                 | หมวดหมู่      | Operations  |
| YP Blog: slideshow    | Lists (Views) | Place block |
| YP Blog R: game       | Lists (Views) | Place block |
| YP Blog R: Knowledge  | Lists (Views) | Place block |
| YP Blog R: Life style | Lists (Views) | Place block |
| YP Blog R: Marketing  | Lists (Views) | Place block |
| YP Blog R: News       | Lists (Views) | Place block |
| YP Blog R: Seo-Tip    | Lists (Views) | Place block |
| Tags in YP blog       | Tagclouds     | Place block |
|                       |               |             |

ให้กด Place block

# ใน Block ที่เราต้องการจะเพิ่ม

YP Blog R: game

Lists (Views)

# เมื่อกดแล้วจะแสดงหน้าต่างตั้งค่าโดยให้เลือก ตำแหน่ง

ເປ็น Content Right

| ดำแหน่ง                        |   |
|--------------------------------|---|
| Content Right                  | • |
| เลือกเขตทีบล้อกนี้ควรจะถูกแสดง |   |

| Add block                                                                                                    |
|----------------------------------------------------------------------------------------------------|
| Block description<br>YP Blog R: game                                                                                                    |
| รายการต่อมล็อก<br>5 (default setting) ▼                                                                                                    |
| ่ ชื่อแทนที่<br>ตำแหน่ง<br>Content Right ▼                                                                                                    |
| เลือกเขตทีมล็อกนี้ควรจะถูกแสดง<br>Unique<br>Check if the block should be uniquely placed, this means that the block can not be overridden by other blocks of |
| the same type in the selected region. Block Class                                                                                                    |
| Add block                                                                                                    |
| จากนั้น Add block เพื่อบันทึก<br>จากนั้นกด บันทึกและไปต่อเป็นอันเสร็จสิ้น                                                                                    |
| Innūn SEO Marketing Life Style Knowledge News See all                                                                                                    |
| <complex-block></complex-block>                                                                                                    |

เพิ่มเนื้อหาบทความและการแก้ไข URL ต่าง ๆ
 หลังจากสร้างหมวดหมู่ ขึ้นมาแล้วต้องการจะสร้างเนื้อหาในหมวดนั้น
 เริ่มจากกดที่ Content ใน แถบเมนูด้านบน

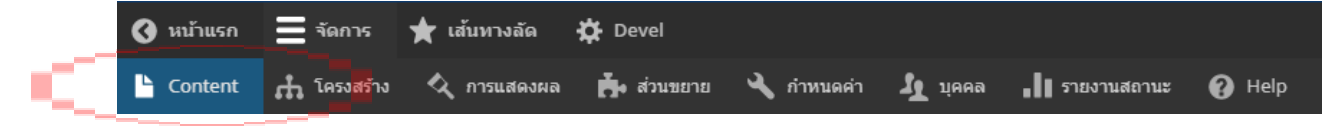

หรือภายในหน้า Page สำหรับ Admin /admin เลือก Content

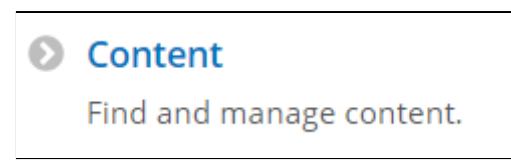

จากนั้นจะขึ้นหน้า Page Content ที่แสดงบทความทั้งหมดภายในระบบ

| 🔇 หน้าแรก 🗮 จัดการ 🌟 เส้นทางลัด 🌣 Devel                 |                       |              |                |                            |
|---------------------------------------------------------|-----------------------|--------------|----------------|----------------------------|
| 🖺 Content 🚠 โครงสร้าง 🔇 การแสดงผล 🍙 ส่วนขยาย 🔍 กำหนดค่า | 🧕 บุคคล 📲 รายงานสถานะ | 🕜 Help       |                |                            |
| Content                                                 |                       |              |                |                            |
| Content แสดงความคิดเห็น Files Media                     |                       |              |                |                            |
| หน้าแรก » Administration                                |                       |              |                |                            |
| เพิ่มเนื้อหา                                            |                       |              |                |                            |
| Published status Type Title                             | Language              |              |                |                            |
| -อื่นๆ- ▼ -อื่นๆ- ▼                                     | -อื่นๆ-               | •            |                |                            |
| Filter                                                  |                       |              |                |                            |
| Action                                                  |                       |              |                |                            |
| Delete content 🗸                                        |                       |              |                |                            |
| Apply to selected items                                 |                       |              |                |                            |
| Title                                                   |                       | Content Type | Author Status  | วันที่ปรับปรุง 🔻 Operati   |
| Lorem Ipsum                                             |                       | Knowledge    | admin Publishe | d 09/15/2021 - 09:07 แก้ไข |
| Test Seo                                                |                       | SEO          | admin Publishe | d 09/13/2021 - 14:05 แก้ไข |

จากนั้นกดที่ เพิ่มเนื้อหา เพื่อทำการเพิ่มเนื้อหาจะขึ้นหน้า Page ที่แสดงว่ามี

Content Type อะไรบ้าง

| จัดเ                                                                           | การ ★ เส้นทางลัด 🔅 Devel                                                         |  |  |  |  |  |
|--------------------------------------------------------------------------------|----------------------------------------------------------------------------------|--|--|--|--|--|
|                                                                                | ntent 🚓 โครงสร้าง 🔇 การแสดงผล 🏟 ส่วนขยาย 🔧 กำหนดค่า 🦺 บุคคล 📶 รายงานสถานะ 🕑 Help |  |  |  |  |  |
| เข์                                                                            | ที่ม <sub>ี</sub> เป็อหา                                                         |  |  |  |  |  |
|                                                                                |                                                                                  |  |  |  |  |  |
| หน้า                                                                           | א Node                                                                           |  |  |  |  |  |
| 0                                                                              | Article                                                                          |  |  |  |  |  |
|                                                                                | Use articles for time-sensitive content like news, press releases or blog posts. |  |  |  |  |  |
| 0                                                                              | Book page                                                                        |  |  |  |  |  |
| Books have a built-in hierarchical navigation. Use for handbooks or tutorials. |                                                                                  |  |  |  |  |  |
| 0                                                                              | Member News                                                                      |  |  |  |  |  |
|                                                                                | ข่าวสารสำหรับสมาชิก YP                                                           |  |  |  |  |  |
| 0                                                                              | Basic page                                                                       |  |  |  |  |  |
|                                                                                | the basis of a second different and a second basis of the second second          |  |  |  |  |  |

เลือก Content Type ที่เราต้องการเพิ่มเนื้อหา

- ) g<u>ame</u>
- 1. กรอกข้อมูล และ กำหนด URL

จะขึ้นหน้า Page สำหรับกรอกข้อมูล

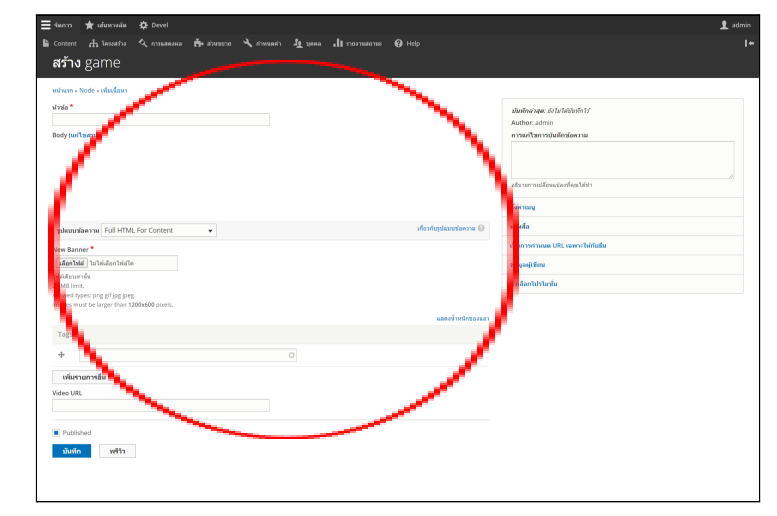

ให้ทำการกรอกข้อมูลเนื้อหาต่าง ๆ เช่น หัวข้อ

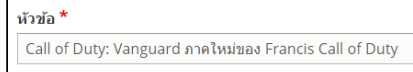

้เนื้อหา Body โดยให้เลือกรูปแบบบทความ ชนิดอื่นที่ไม่ใช่

Full HTML For Content (เครื่อง typ4 ไม่สามารถใช้งานได้)

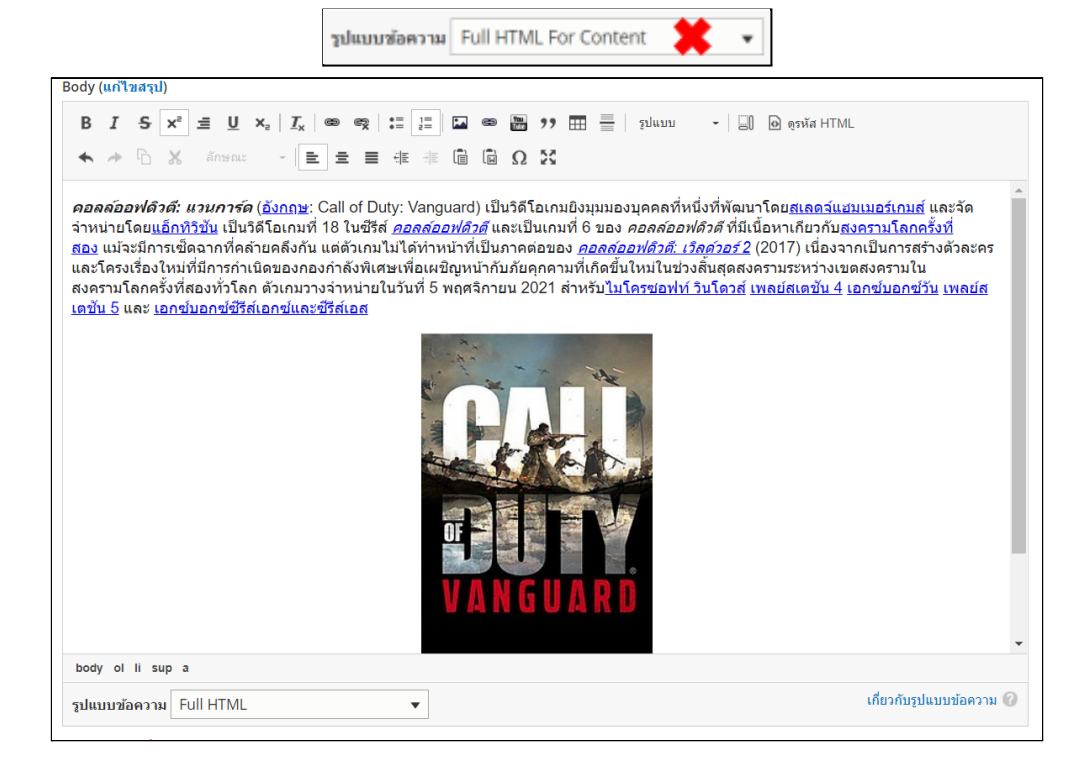

## เลือกไฟล์รูปภาพปก New Banner และกำหนดชื่อของรูปภาพ

| New Banner * |                                                                                                    |
|--------------|----------------------------------------------------------------------------------------------------|
| 1.9          | ข้อความทางเลือก *                                                                                                    |
|              | Call of Duty: Vanguard ภาคใหม่ของ Francis Call of Duty                                                                                 |
|              | Short description of the image used by screen readers and displayed when the image is not loaded. This is important for accessibility. |
|              | Call-of-Duty-(3).jpg (242.83 KB)                                                                                                    |

# จากนั้นกำหนด Tag โดยกรอกประเภทที่มีอยู่แล้ว จะขึ้นให้เลือก

## ดังรูปภาพ

| Tags *   |            |   |
|----------|------------|---|
| ÷        | s          | 0 |
|          | basdawe    |   |
| เพิ่มรา  | Life Style |   |
|          | News       |   |
| /ideo UR | Seo Tip    |   |

แต่ถ้าเป็น Tag ใหม่ที่ไม่เคยเพิ่มมาก่อนจะไม่มีขึ้นให้เลือก

## โดยสามารถพิมพ์ชื่อ Tag ที่ต้องการ ใส่ในช่องข้อความได้เลย

# ระบบจะทำการสร้างให้หลังกดบันทึก

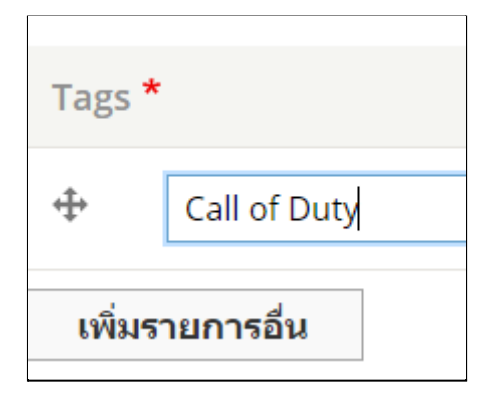

จากนั้นกรอก Video URL โดยถ้าใส่ Video จะขึ้นแทนรูปภาพ

## New Banner

#### Video URL

https://www.youtube.com/watch?v=EtZWVTTyFNU

## เมื่อกรอกเสร็จ จำเป็นต้องกำหนด URL ให้กับบทความด้วย โดยกดที่

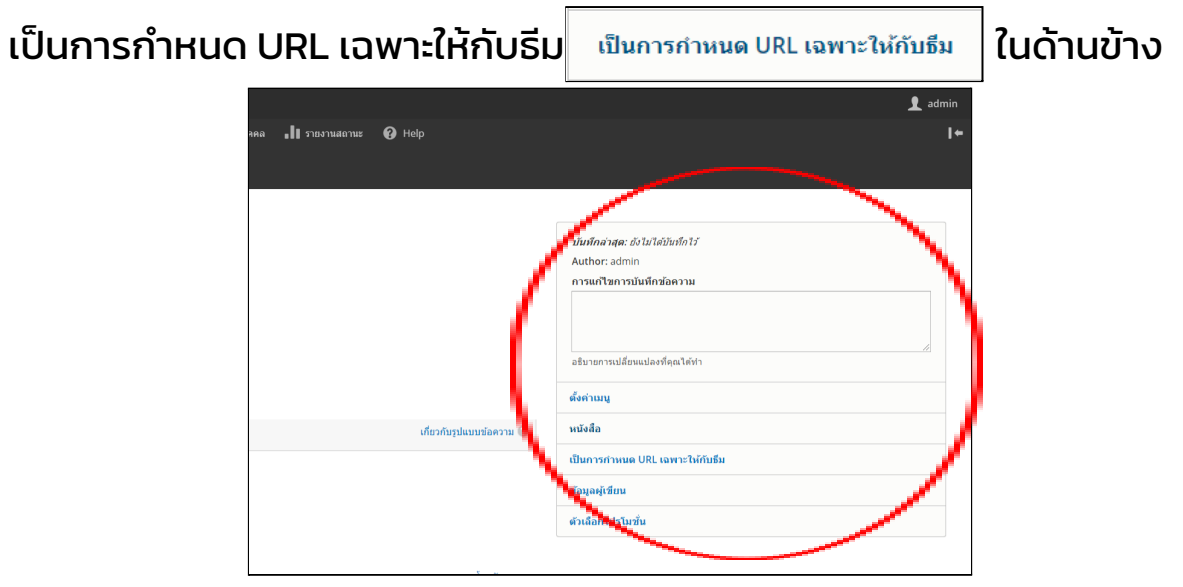

เมื่อกดจะแสดงช่องให้กรอก Path ดังรูปภาพ

### เป็นการกำหนด URL เฉพาะให้กับธีม

เป็นการกำหนด URL เฉพาะให้กับธีม

Specify an alternative path by which this data can be accessed. For example, type "/about" when writing an about page.

# โดยการกำหนดคือ /blog/path ที่กำหนดไว้ใน Views/ชื่อบทความ

### เป็นการกำหนด URL เฉพาะให้กับธีม

#### เป็นการกำหนด URL เฉพาะให้กับธีม

/blog/game/callofduty-vanguard

Specify an alternative path by which this data can be accessed. For example, type "/about" when writing an about page.

จากนั้นกด บันทึก

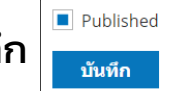

พรีวิว ได

ได้เลย จะแสดงหน้า Page บทความ

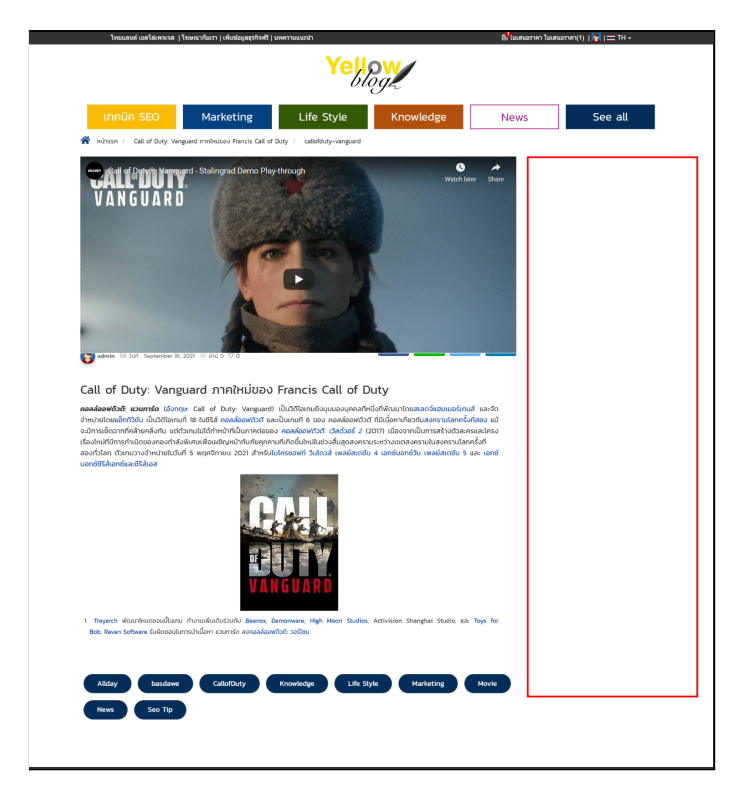

(กรอบสีแดงจะเป็นจุดที่ขึ้นบทความแนะนำ)

# 2. แก้ไข URL Tags ที่ทำการเพิ่มขึ้นใหม่โดย ระบบ Drupal

|                                                                                 | โครงสร้าง<br>จัดการบล็อก,ชนิดเนื้อหา,เมนู ,อื่นๆ                                                            |                                                                                | 🕑 หมว<br>จัดกา                      | <b>วดหมู่</b><br>ารการติดแท็ก การจัดประเ                                                                                           | ภท <mark>แ</mark> ล |
|---------------------------------------------------------------------------------|----------------------------------------------------------------------------------------------------|--------------------------------------------------------------------------------|-------------------------------------|----------------------------------------------------------------------------------------------------|---------------------|
|                                                                                 | กด List terms 🗸                                                                                             | ] ของ<br>เคยเพิ่มม <sup>-</sup>                                                | Vocabulary name                     | <br>จากนั้นจะเข้าหน้า                                                                                                    | Page                |
| ()<br>()<br>()<br>()<br>()<br>()<br>()<br>()<br>()<br>()<br>()<br>()<br>()<br>( | Fiusn ☰ รัดการ ★ เส้นทางสัด ☆ Devel<br>กเอน A โครงสร้าง & การแสดงผล Ăr ส่วยบอาย & กำหนดคำ A บุลดล<br>P blog | <b>. 11</b> ราชงานสถานะ 🕜 Help                                                 |                                     |                                                                                                    | L admin<br>I≁       |
| 9<br>14<br>(<br>Y                                                               | א ערדש אאריז איז איז איז איז איז איז איז איז איז א                                                          | การแสดงผล<br>er a parent term by sliding them ur                               | ider and to the right of the parent |                                                                                                    |                     |
|                                                                                 | a<br>a<br>Allday<br>It basdawe                                                                              | Operations                                                                     | - •                                 |                                                                                                    | แสดงป้ำหนักของแถว   |
|                                                                                 | CallofDuty  Knowledge  Life Style                                                                           | <ul> <li>แก้ไข</li> <li>แก้ไข</li> <li>แก้ไข</li> </ul>                        |                                     |                                                                                                    |                     |
|                                                                                 | Marketing Movie News So Tip                                                                                 | <ul> <li>แก้ไข •</li> <li>แก้ไข •</li> <li>แก้ไข •</li> <li>แก้ไข •</li> </ul> |                                     |                                                                                                    |                     |
|                                                                                 | <del>มันพึก</del> Reset to alphabetical                                                                     |                                                                                |                                     |                                                                                                    |                     |
|                                                                                 | กดปุ่ม แก้ไข ร<br>จะแสดง Page อย่า                                                                          | tag ที่เราทำ<br>งในรูปภาพ                                                      | าการเพิ่มม<br>เ                     | CallofDuty                                                                                                    |                     |
|                                                                                 | รรกิจ - สินค่าบริการ<br>อิมอร                                                                               | เชื่อร้ามดำ หน่วยงาน บริษัท เบอร์โทร จังหรัด                                   | n dhuna Khu Q More Ca               | ntent) B <sup>1</sup> ( ) = TH - Ξ                                                                                                 | •                   |
|                                                                                 | Edit term<br>ซึอะ<br>CallorDuty<br>คำอธิมาย                                                                 |                                                                                | <u>บหความแห</u><br>245              | รักษาซึ่งเวลต่อมถูกรัด้วย<br>"เลมีกักเพ"                                                                                           |                     |
|                                                                                 | Full HTML For Content                                                                                       | \rm ເດັ່ມກຄັນງ                                                                 | มีแบบข้อคาาม                        | 10 บริษัทเตรษรับร่าง ใน ภาณ<br>ปรุมชาวี หมานที่ สมุเหปราการ<br>ชณุจั<br>10 อัทดัม ปรีฟ้าชามส่งเหล็ก<br>ก่อสร้างและเหล็กรูปพรรณเมอล |                     |
|                                                                                 | เป็นการกำเนต URL เฉพาะให้กับอื่ม<br>อันทึก ดบ                                                               |                                                                                | 255                                 | รยม<br>คำม่านสวยมีสโตต์ ราคาถูก<br>อาษิเทร์ผ่าน่านสระแก้ว                                                                          |                     |
|                                                                                 |                                                                                                    |                                                                                |                                     | "บิปปอเหตมิตอล" นวัดกรรม<br>เครื่องต้นเพลิงแบบโหม่                                                                                 |                     |

## ทำการกรอก Path ในช่อง เป็นการกำหนด URL เฉพาะให้กับธีม

เป็นการกำหนด URL เฉพาะให้กับธีม โดยการกรอก URL จะกำหนดอยู่ในรูปแบบ /blogterm/ชื่อที่ต้องการ เป็นการกำหนด URL เฉพาะให้กับธีม /blogterm/COD จากนั้นกดบันทึก บันทึก ลบ ได้เลย และสามารถเข้าไปตรวจ บท ้ความที่มีการติด Tag นั้นได้โดยการกดที่บทความ หรือผ่าน URL /blogterm/ชื่อที่ต้องการ ได้โดยตรง Marketing Life Style Knowledge News See all หน้าแรก / CallofDuty CallofDuty Call of Duty: Vanguard ภาคใหม่... **คอลล์ออฟดิวตี: แวนการ์ด** ( CallofDuty

(ถ้าแก้แล้ว URL ยังไม่เปลี่ยนให้ Dev เคลียร์ Cahe สักหนึ่งครั้ง)